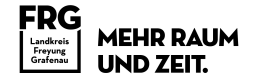

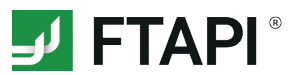

# **FTAPI SubmitBox**

# Daten sicher und einfach einreichen

Die FTAPI SubmitBox ist vergleichbar mit einem digitalen Briefkasten. Darüber können Sie dem Besitzer der SubmitBox Dateien beliebiger Größe sicher zukommen lassen. Wie eine SubmitBox Einreichung funktioniert, wird im Folgenden beschrieben.

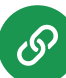

### 1. SubmitBox Link aufrufen

Rufen Sie den SubmitBox Link der Person auf, der Sie Dateien zukommen lassen möchten. Empfänger stellen diesen Link z.B. in ihrer E-Mail-Signatur oder direkt über die Webseite zur Verfügung. Es öffnet sich die SubmitBox Oberfläche des Empfängers im Browser.

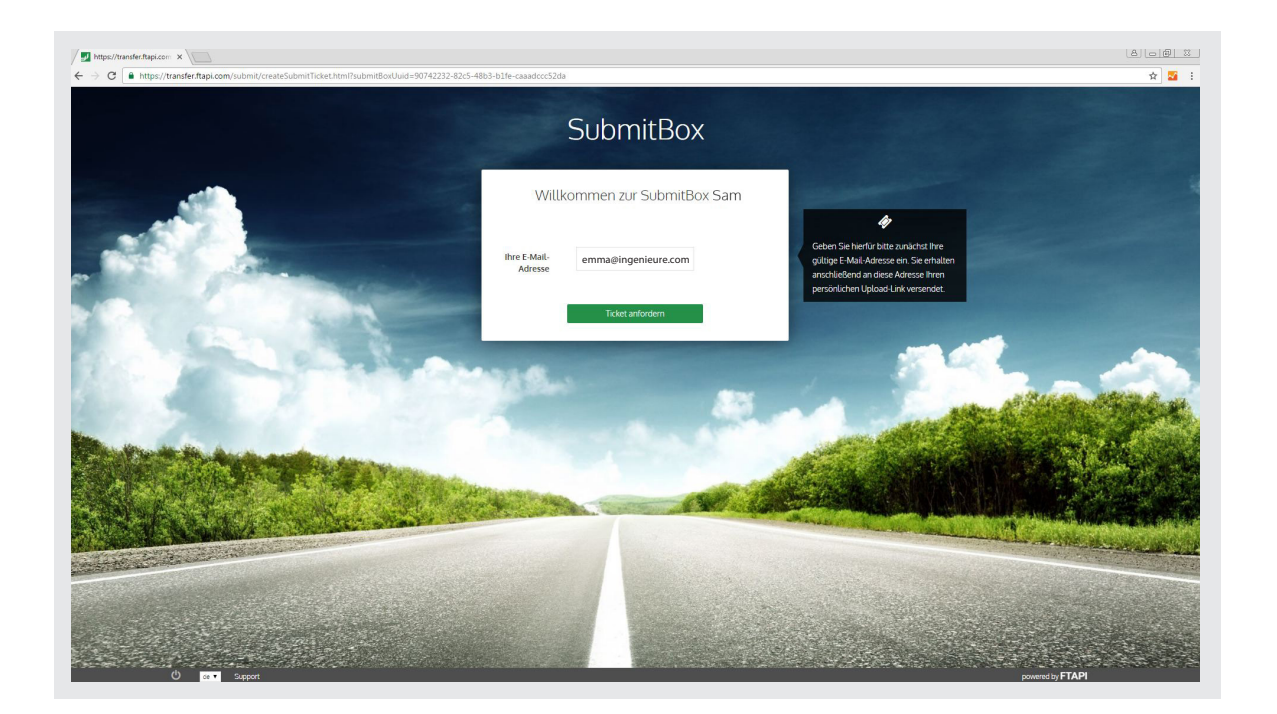

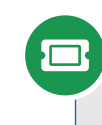

## 2. Ticket anfordern

Geben Sie Ihre E-Mail-Adresse ein und klicken Sie auf den Button "Ticket anfordern". Ihr persönlicher Upload-Link wird nun an Ihre E-Mail-Adresse versendet.

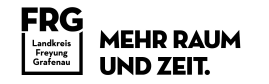

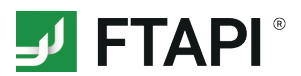

#### 3. E-Mail öffnen

Öffnen Sie die E-Mail mit dem Betreff "Submit-Ticket erstellt" und klicken Sie auf den Button "Dateien Uploaden". Die SubmitBox Oberfläche öffnet sich nun wieder im Browser.

| glgnorieren 🗙<br>Junk-E-Mail + Löschen                                                            | Antworten Allen Weiterlei                                                                                       | ten 💽 Weitere *                                  | Werbemittel, Dr<br>An Vorgesetzte(n)<br>Team-E-Mail<br>Team-E-Mail | Verschieben | Als ungelesen markieren Nachverfolgung * | Ubersetzen   | Zoom |  |
|---------------------------------------------------------------------------------------------------|----------------------------------------------------------------------------------------------------|--------------------------------------------------|--------------------------------------------------------------------|-------------|------------------------------------------|--------------|------|--|
| Mo 14.11.<br>transf<br>FTAPI: 9<br>emma@ingenieure.c                                              | Antworten<br>2016 13:57<br>er@ftapi.com<br>Submit-Ticket erstellt<br>.om<br>Darstellungsweise dieser Nachrich   | n<br>ht bestehen, klicken Sie h                  | QuickSteps G                                                       | Verschieben | Kategorien G                             | ⊊ Bearbeiten | Zoom |  |
|                                                                                                   |                                                                                                    |                                                  |                                                                    |             |                                          |              |      |  |
|                                                                                                   |                                                                                                    |                                                  |                                                                    |             |                                          |              |      |  |
| Guten Tag Emma,<br>es wurde ein Sub                                                               | mit-Ticket für Sie bereitgestellt.                                                                              |                                                  |                                                                    |             |                                          |              |      |  |
| Guten Tag Emma,<br>es wurde ein Sub<br>Bitte klicken Sie a<br>Vielen Dank, das                    | mit-Ticket für Sie bereitgestellt.<br>uf diesen Button, um direkt mit d<br>s Sie FTAPI SecuTransfer für der     | em sicheren Upload Ihr<br>NVersand Ihrer Datelen | er Dateien zu beginnen.<br>verwenden.                              |             |                                          |              |      |  |
| Guten Tag Emma,<br>es wurde ein Sub<br>Bitte klicken Sie a<br>Vleien Dank, das<br>Dateien Uptoade | mit-Ticket für Sie bereitgestellt.<br>uf diesen Button, um direkt mit di<br>Sie FTAPI SecuTransfer für der<br>m | em sicheren Upload Ihr<br>Versand Ihrer Dateien  | er Datelen zu beginnen.<br>verwenden:                              |             |                                          |              |      |  |

### 4. Dateien sicher uploaden

Fügen Sie über das Plus 🕒 die Dateien hinzu, die Sie an den Empfänger senden möchten und geben Sie eine Nachricht ein. Klicken Sie auf "Jetzt senden" und Ihre Dateien werden sicher an den Empfänger übertragen.

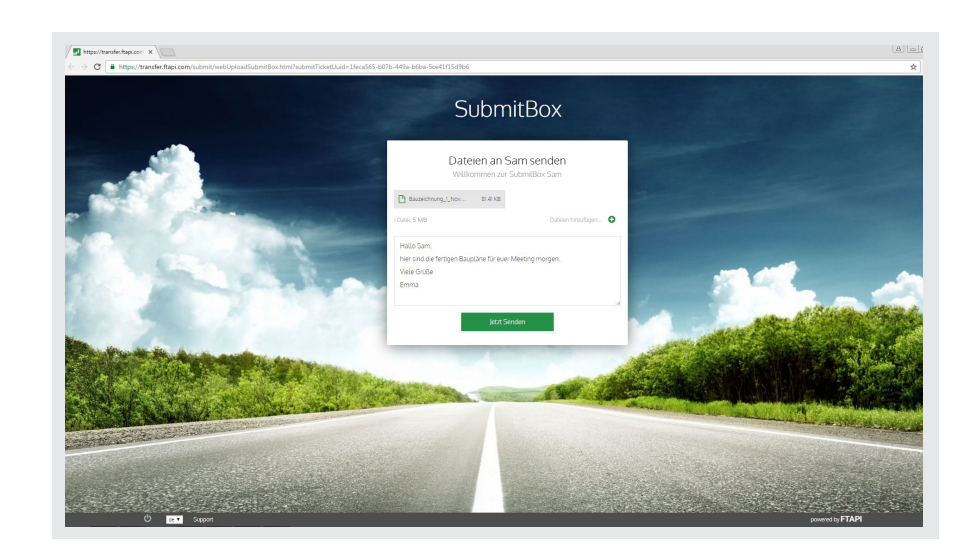

# 5. Einreich- und Downloadbestätigung

An Ihre E-Mail-Adresse erhalten Sie abschließend eine Bestätigung über das erfolgreiche Einreichen der Dateien sowie über den Download der Dateien durch den Empfänger.